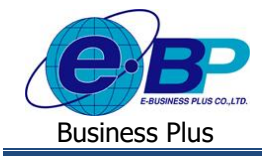

## User Manual

การตรวจสอบตารางสิทธิการลาของตนเอง

## 💠 วัตถุประสงค์

เพื่อให้ผู้ใช้งานสามารถตรวจสอบสิทธิการถาของตนเองผ่านทางหน้าผ่านเว็บได้ โดยระบบจะแสดงจำนวนสิทธิที่ได้รับ, สิทธิที่ใช้ไป และ สิทธิคงเหลือของการถาแต่ละประเภท โดยเมื่อผู้อนุมัติลำดับสุดท้ายทำการอนุมัติเอกสารหากพนักงานมา ตรวจสอบตารางสิทธิการถา ระบบตัดสิทธิการถาให้แบบ RealTime

## 🔹 ตารางสิทธิการลา

หน้าจอตารางสิทธิการลาจะแสดงจำนวนสิทธิที่ได้รับ, สิทธิที่ใช้ไป และสิทธิคงเหลือของการลาแต่ละประเภทของ พนักงาน เพื่อให้พนักงานสามารถตรวจสอบสิทธิการลาประเภทต่างๆ ของตนเองจากระบบได้ด้วยตนเอง โดยมีขั้นตอน ดังนี้

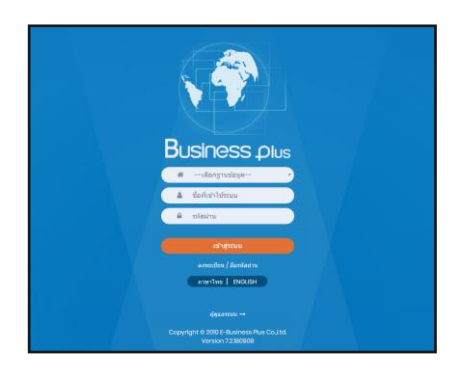

≻ ในกรณีที่กิจการมีการใช้งานระบบเว็บมากกว่า 1 บริษัท ผู้ใช้งานจะต้องเลือกฐานข้อมูลที่ต้องการเข้าใช้งานก่อน

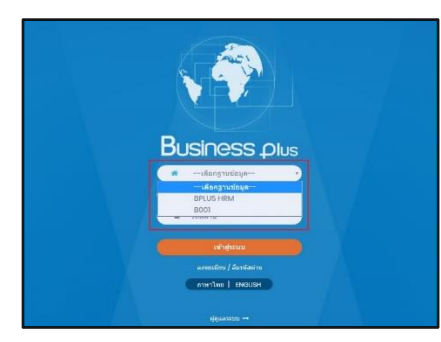

➢ การเข้าหน้าจอระบบแรงงานสัมพันธ์ ส่วนบันทึกลา-โอที-กะ → ระบุชื่อผู้ใช้งานและรหัสลับที่ต้องการเข้าใช้งาน → คลิกไอคอน เข้าสู่ระบบ

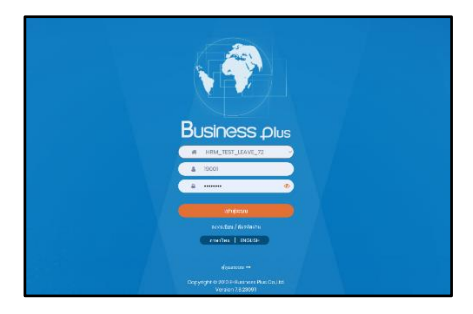

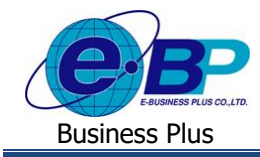

เมื่อทำการเข้าสู่ระบบเรียบร้อยแล้ว ให้คลิก ไอคอน e-Leave

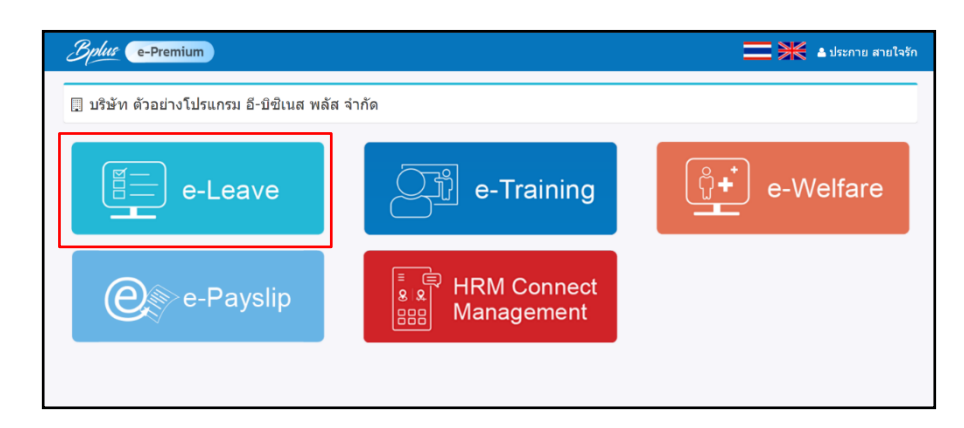

คลิกที่ ตารางสิทธิการลา ระบบจะแสดงสิทธิการลาของพนักงาน ดังภาพ

| Business plus ≡                                                                   |                                                                                                    |                             |                                     |                                     |                              |                              |                             |                             | =*                         | 🏝 อนุรักษ์ ทวีสิน          |
|-----------------------------------------------------------------------------------|----------------------------------------------------------------------------------------------------|-----------------------------|-------------------------------------|-------------------------------------|------------------------------|------------------------------|-----------------------------|-----------------------------|----------------------------|----------------------------|
| ▲ พนักงาน ✓                                                                       | ป แจ้งเดือน มีรายการค้างอนุมัติทั้ง                                                                                                    |                             |                                     |                                     |                              |                              |                             |                             |                            |                            |
| <ul> <li>คารางสิทธิการลา</li> <li>แท้มเอกสาร</li> <li>บันทึกขอทำรายการ</li> </ul> | มรรงสิทธิกรณา 🗍 บริษัท ด้วอย่างโปรแกรม อี-บิชิเนส พลัส จำกัด<br>เทินเอกสร<br>อันทีกอยทำรบตกร 🔟 ดารางสิทธิการณา (อมูอน/2566 - 3.1/12/2566) |                             |                                     |                                     |                              |                              |                             |                             |                            |                            |
| <ul> <li>เวลารูดบัตร</li> <li>ณาระการทำงาน</li> </ul>                             |                                                                                                    |                             |                                     |                                     |                              |                              |                             |                             |                            | อายุงาน <b>2.10</b>        |
| <ul> <li>รายละเอียดการทำงาน</li> <li>ผู้อนุมัต์ 1</li> </ul>                      | ประเภทสิทธิการลา                                                                                                    | สิทธิที่ได้รับ<br>ครั้งสะสม | สีทธิที่ได้รับ<br>จำนวนต่อ<br>ครั้ง | สิทธิที่ได้รับ<br>จำนวนต่อ<br>เดือน | สิทธิที่ได้รับ<br>ครั้งต่อปี | สิทธิที่ได้รับ<br>จำนวนต่อปี | สิทธิที่ใช้ไป<br>ครั้งต่อปี | สิทธิที่ใช้ไป<br>จำนวนต่อปี | สิทธิคงเหลือ<br>ครั้งต่อปี | สิทธิดงเหลือ<br>จำนวนต่อปี |
| 🖾 รายงาน 🧹                                                                        | ลาคลอด                                                                                                    | 0.00                        |                                     |                                     |                              | 45.00                        |                             | 0.00                        |                            | 45.00                      |
|                                                                                   | ลาป่วย                                                                                                    |                             | 0.00                                | 0.00                                | 0.00                         | 30.00                        | 0.00                        | 0.00                        | 0.00                       | 30.00                      |
|                                                                                   | ลากิจ                                                                                                    |                             | 0.00                                | 0.00                                | 0.00                         | 3.00                         | 0.00                        | 0.00                        | 0.00                       | 3.00                       |
|                                                                                   | ลาพักผ่อน                                                                                                    |                             |                                     |                                     |                              | 6.00                         |                             | 0.00                        |                            | 6.00                       |
|                                                                                   |                                                                                                    |                             |                                     |                                     |                              |                              |                             |                             |                            |                            |

## <u>รายละเอียดการแสดงข้อมูล</u>

- 1. ชื่อประเภทการลา
- : จะแสดงเฉพาะรายการที่พนักงานได้รับสิทธิเท่านั้น
- สิทธิที่ได้รับจำนวนต่อปี

:

- สิทธิที่ใข้ไปจำนวนต่อปี
- : จะแสดงจำนวนวันที่ใช้ไป โดยจะแสดงจำนวนก็ต่อเมื่อผู้อนุมัติลำดับสุดท้ายทำการอนุมัติ เรียบร้อยแล้ว ซึ่งจะแสดงเบบ Real Time
- สิทธิคงเหลือจำนวนต่อปี : จะแสดงจำนวนคงเหลือ โดยนำจำนวนที่ได้รับ ลบ จำนวนใช้ไป และ นำมาแสดงจำนวน คงเหลือ ซึ่งจะแสดงแบบ Real Time

จะแสดงจำนวนวันของการลาแต่ละประเภทที่ได้รับต่อปี